## [課題用メモ]

課題で使用するファイルは

#### 07\_files.zip

にあるので解凍(展開)すること。

OBJView は、OBJ 形式のファイルを読み込んで画面に表示する。 (プログラムコードが含まれるので、今後の参考に見てみると良い。)

■ windows版の obj\_view.exe は、次のように起動する。
[マウスドラッグで使用する場合]
表示する OBJ ファイルをマウスでドラッグして、obj\_view.exe にドロップする
[コマンドプロンプトを使用する場合]
コマンドプロンプトを起動する
obj\_view.exe のあるフォルダまで移動する例: cd c:¥xxx¥yyy¥obj\_view
表示する OBJ ファイルを指定して起動する例: obj\_view.exe sample.obj

■ Coins の Mac 版は、コンパイル済みのものが obj\_view という名称になっているので、第一引数 にファイル名を指定して起動する。例: ./obj\_view sample.obj

操作方法は次の通り。

- ・マウスの左ドラッグで回転
- ・マウスの右ドラッグでズームイン・ズームアウト
- ・キーボードの[v]ボタンで、頂点の[表示/非表示]の切り替え(Mac版は非対応)

## OBJ ファイルフォーマットについて

OBJ フォーマットは Wavefront 社の策定したファイルフォーマット。シンプルな構造で扱いが容易 なため、広く使用されている。OBJ ファイルは拡張子が obj のテキストファイルで、ファイル内部に 1 行に 1 つ、頂点と面の情報を次のように記述する(ここで紹介するのは必要最低限の項目)。

「頂点情報」

| 吉式         | 内容                                   |
|------------|--------------------------------------|
| v %f %f %f | 頂点情報開始のためのキーワード「v」の後に x, y, z 座標値を記す |
| 「面情報」      |                                      |
| 書式         | 内容                                   |
| f %d %d %d | 面を構成する頂点 ID の列挙。頂点の ID は1から開始する      |

objファイルの記述例

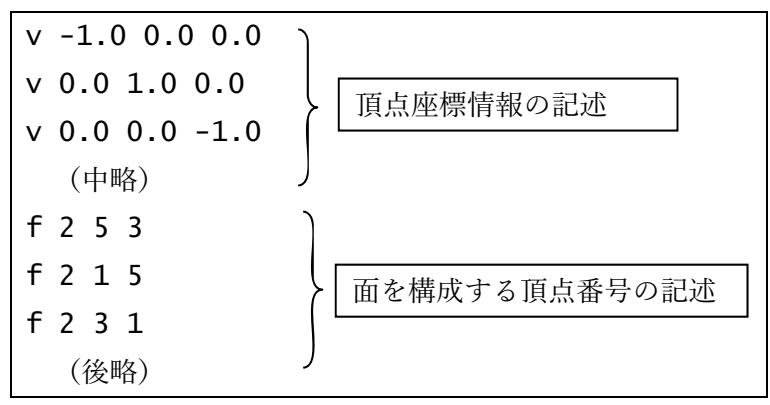

## パラメトリック曲面の三角形メッシュ表現について

**CG**では、滑らかな曲面を小さな三角形の集合で表現することが多い。**u**,**v**という**2**つのパラメータの 値を変化させて得られる曲面は、次のように配置された頂点列と、それらを結ぶ三角形によって表現さ れる。

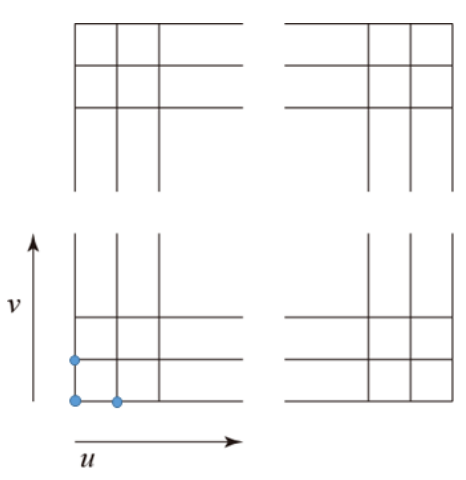

サンプルプログラムでは、パラメトリック空間の分割数を、それぞれ、NUM\_U, NUM\_V で表し、U 方向 を添え字のi, V 方向を添え字のjを使って、x[i][j], y[i][j], z[i][j] によって、j行i列 目の頂点の座標値を格納している(サンプルプログラムでは NUM\_U, NUM\_V どちらも 50 に設定してあ る)。

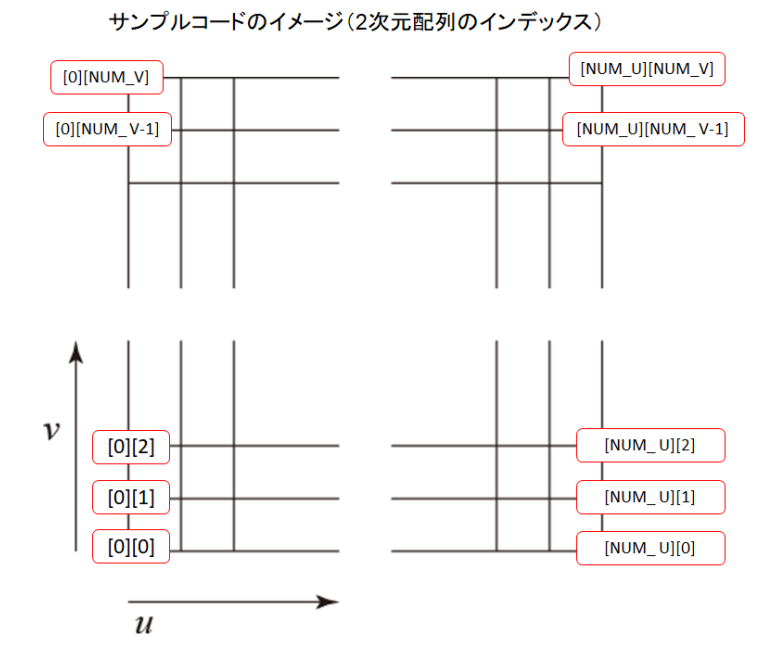

頂点の数は (NUM\_V + 1) \* (NUM\_U + 1) 個である。曲面を三角形の集合で表すために、下図のように、四角形領域を2つの三角形に分割し、{lb, rb,rt}および{lb,rt,lt}に位置する頂点の番号を 指定する。

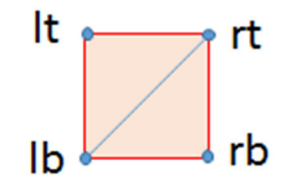

サンプルコードのイメージ(頂点番号)

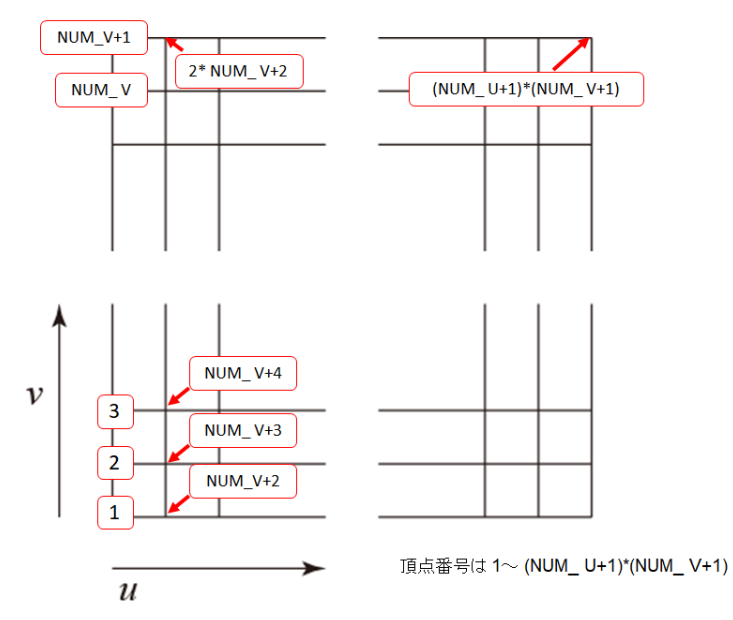

# 参考

フリーで使用できる **3D** モデリングソフトウェアに、以下のようなものがある。いずれも **OBJ** ファイル の読み込みや作成が行える。

- ・メタセコイア http://metaseq.net/jp/
- •MeshLAB http://meshlab.sourceforge.net/
- •Blender http://blender.jp/